## **Confirming Your Registration**

- 1. Make sure all the information entered in the following sections is complete and correct:
  - About You
    - General Contact Information
    - School Select
  - Your Project
    - ProjectBoard
    - Project Information
  - Additional Information
    - Additional Information

If you have a partner, make sure they are linked to the project before moving on to step 2.

 Registration Confirmation – Once all sections listed in step 1 are completed, you will see a green checkmark and the word Completed next to each section. Now you can confirm your registration for ORSF.

| Youth Science Canada<br>Sciences jeunesse Canada    |                             |                                                  | 🅑 orsfstudent@gmail.com ~ |
|-----------------------------------------------------|-----------------------------|--------------------------------------------------|---------------------------|
| 🏠 Dashboard                                         |                             |                                                  |                           |
| Ottawa 2023 👻<br>Registration                       | Participant Regist          | ration                                           |                           |
| Science Student 👻<br>User Profile<br>My Documents   | () 5 of 6 forms completed   |                                                  |                           |
| My ProjectBoard 👻                                   |                             |                                                  |                           |
| Start a New Project<br>My ProjectBoard<br>Workspace | About You                   |                                                  |                           |
|                                                     | TITLE                       | DESCRIPTION                                      | STATUS                    |
|                                                     | General Contact Information | Personal identification information              | ⊘ Completed               |
|                                                     | School Select               | School and teacher contact information           | ⊘ Completed               |
|                                                     |                             |                                                  |                           |
|                                                     | Your Project                |                                                  |                           |
|                                                     | TITLE                       | DESCRIPTION                                      | STATUS                    |
|                                                     | ProjectBoard                | Connect to your project on ProjectBoard          | ⊘ Completed 🖉             |
|                                                     | Project Information         | Project information                              | ⊘ Completed               |
|                                                     |                             |                                                  |                           |
|                                                     | Additional Informatio       | in                                               |                           |
|                                                     | TITLE                       | DESCRIPTION                                      | STATUS                    |
|                                                     | Additional Information      | Information needed to complete your registration | ⊘ Completed               |
|                                                     | Registration Confirmation   | Confirm your regional fair registration          | () Not started            |
|                                                     |                             |                                                  |                           |

3. When you are sure you are ready, click the check box next to "I confirm that I am completing my registration for the following regional fair: Ottawa Regional Science Fair. Click Submit

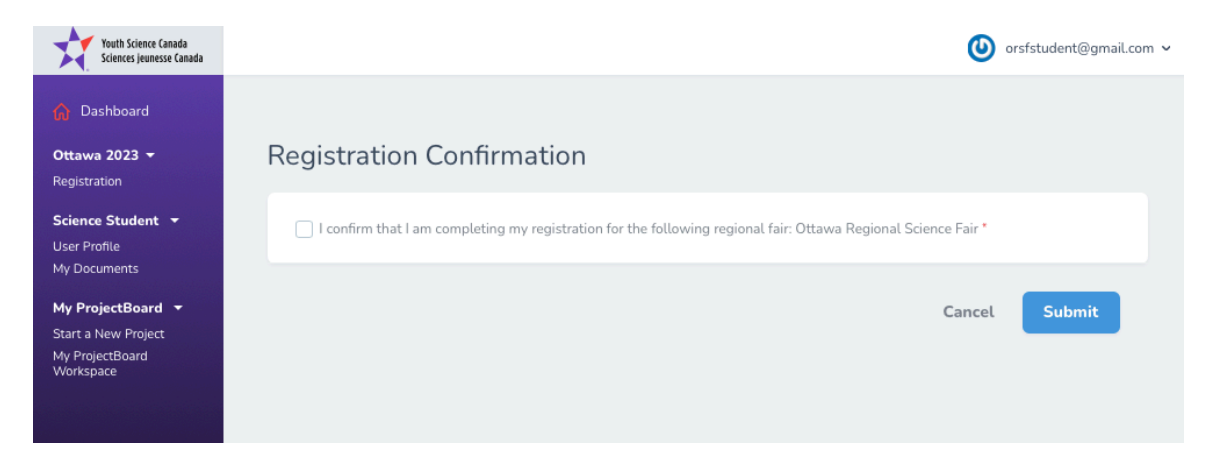

Your science project is now entered into the fair.